# KV-700/1000/3000/5000 Ethernet 驱动程序

| 1 | 系统配置       | 3  |
|---|------------|----|
| 2 | 选择外接控制器    | 5  |
| 3 | 通讯设置示例     | 6  |
| 4 | 设置项目       | 26 |
| 5 | 支持的寄存器     |    |
| 6 | 寄存器代码和地址类型 | 34 |
| 7 | 错误消息       |    |

简介

本手册介绍如何连接人机界面和外接控制器 (目标 PLC)。

在本手册中,将按以下章节顺序介绍连接步骤:

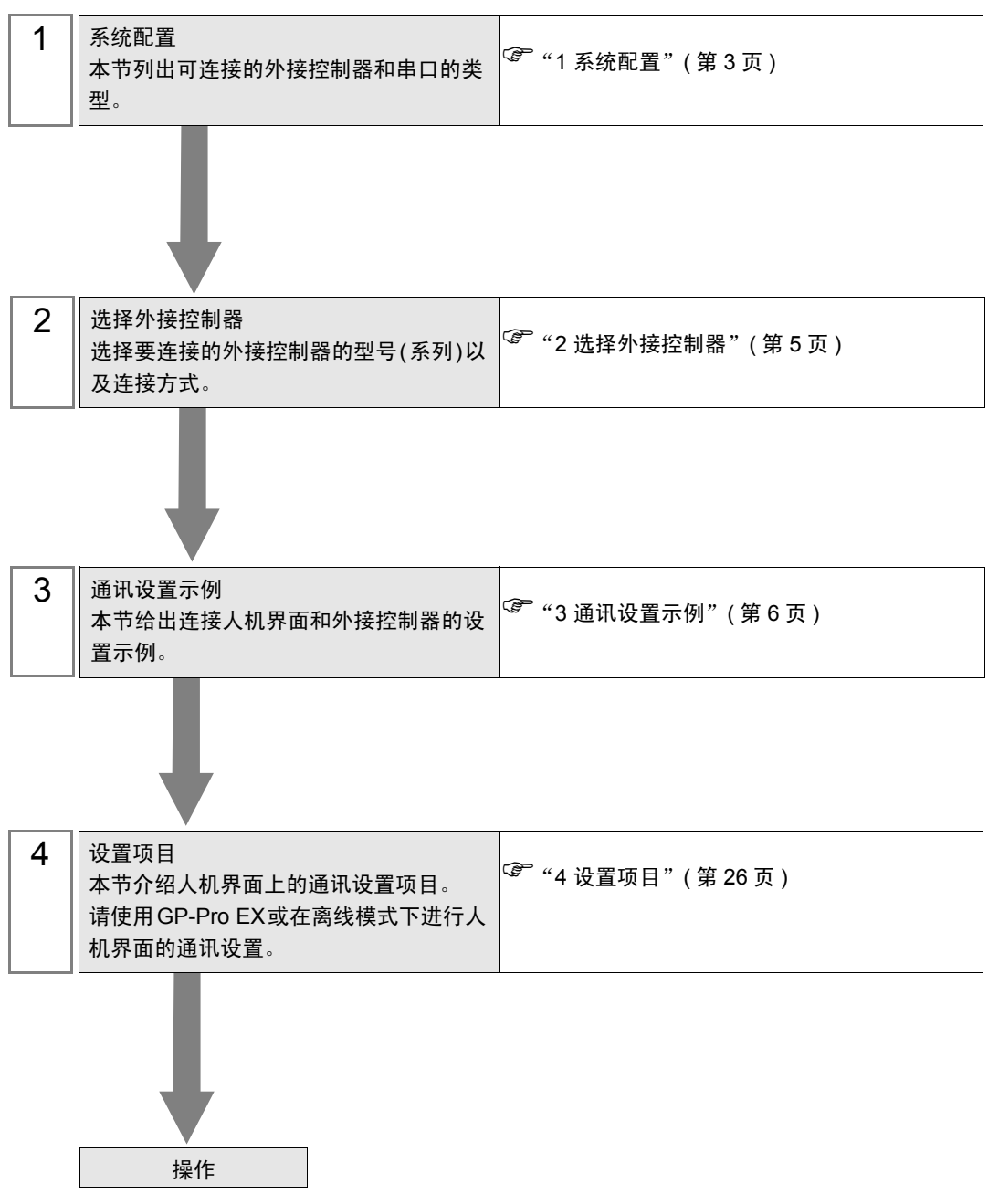

# 1 系统配置

下表给出 KEYENCE Corporation 的外接控制器与人机界面连接时的系统配置。

| 系列               | CPU      | 通讯接口                      | 串口类型      | 设置示例               |
|------------------|----------|---------------------------|-----------|--------------------|
|                  | KV-700   | K1/1 E20A                 | 以太网 (UDP) | 设置示例 1<br>(第 6 页)  |
| K)/ 700 至石川      |          |                           | 以太网 (TCP) | 设置示例 2<br>(第 8 页)  |
| KV-700 赤列        |          | K\/-I E20\/ <sup>*1</sup> | 以太网 (UDP) | 设置示例 5<br>(第 14 页) |
|                  |          |                           | 以太网 (TCP) | 设置示例 6<br>(第 16 页) |
|                  | KV-1000  | K)/1 E20A                 | 以太网 (UDP) | 设置示例 3<br>(第 10 页) |
| 101 ( 1000 E Fil |          |                           | 以太网 (TCP) | 设置示例 4<br>(第 12 页) |
| KV-1000 余列       |          | KV-LE20V <sup>*1</sup>    | 以太网 (UDP) | 设置示例 5<br>(第 14 页) |
|                  |          |                           | 以太网 (TCP) | 设置示例 6<br>(第 16 页) |
| 以(2000 至五)       | KV-3000  | KV/1 E20V <sup>*1</sup>   | 以太网 (UDP) | 设置示例 7<br>(第 18 页) |
| KV-3000 杀列       |          |                           | 以太网 (TCP) | 设置示例 8<br>(第 20 页) |
|                  |          | 10 (1 500) *1             | 以太网 (UDP) | 设置示例 7<br>(第 18 页) |
| 101 ( COOD Z TIL | KV 5000  | RV-LEZUV                  | 以太网 (TCP) | 设置示例 8<br>(第 20 页) |
| KV-2000 余列       | 110-0000 | 이미 노하지 수 题 추고 *1          | 以太网 (UDP) | 设置示例 9<br>(第 22 页) |
|                  |          | UPU 上的以太网接口 '             | 以太网 (TCP) | 设置示例10<br>(第 24 页) |

\*1 进行通讯设置需要 KV STUDIO Ver.4 及以上版本的梯形图软件。

# ■ 连接配置

• 1:1 连接

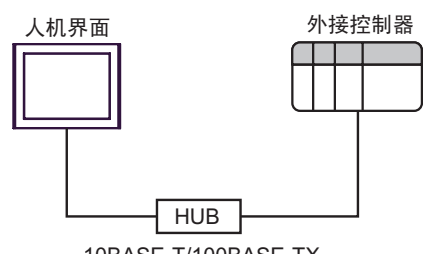

10BASE-T/100BASE-TX

• 1:n 连接

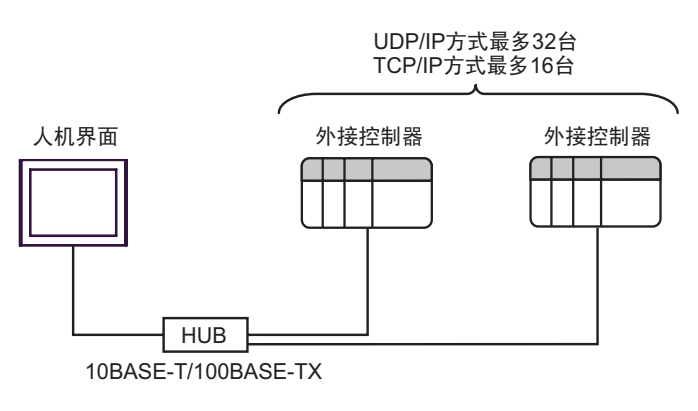

• n:1 连接

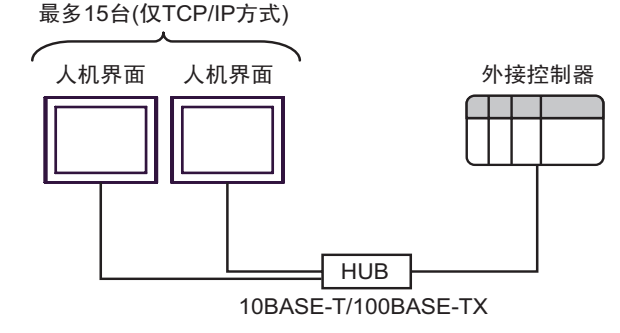

# 2 选择外接控制器

选择要连接到人机界面的外接控制器。

| 於迎使用GP-Pro EX | ——按判盟 / PI ( | 、                              | ×     |
|---------------|--------------|--------------------------------|-------|
| GP-Pro 🛃      | 控制器/PLC      | ·<br>数量 1 三型 <u>単</u>          |       |
|               |              | 控制器 /PLC1                      |       |
|               | 制造商          | KEYENCE Corporation            | -     |
|               | 系列           | KV-700/1000/3000/5000 Ethernet | •     |
|               | 端口           | 以太网 (UDP)                      | ▼     |
|               |              | 请参阅该控制器/PLC连接手册                |       |
|               |              | 最近使用的控制器/PLC                   |       |
|               | 4            |                                | Þ     |
|               | □ 使用系统       | <u>x</u>                       | 控制器信息 |
|               |              | 返回(B) 通讯设置 新建逻辑 新建画面           | 取消    |

| 设置项目                                                                                                    | 设置描述                                      |  |  |
|----------------------------------------------------------------------------------------------------|-------------------------------------------|--|--|
| 制造商                                                                                                    | 选择要连接的外接控制器的制造商。选择 "KEYENCE Corporation"。 |  |  |
| 系列 选择要连接的外接控制器的机型(系列)以及连接方法。选择 "KV-700/1000/30<br>Ethernet"。<br>在系统配置中查看选择 "KV-700/1000/3000/5000 Ethernet"时可连接的外接控                                                                                                    |                                           |  |  |
| <ul> <li>● 当同步人机界面的系统数据区和外接控制器的存储器时请勾选此项。同步后,用外接控制器的梯形图程序来切换画面或在人机界面上弹出窗口。</li> <li>● GP-Pro EX 参考手册 "附录 1.4 LS 区 (Direct Access 方式)"</li> <li>也可使用 GP-Pro EX 或在人机界面的离线模式下设置此项。</li> <li>● GP-Pro EX 参考手册 "5.17.6 [系统设置]设置指南 ■[主机]设置指南</li> <li>● 筆 维护/故障排除手册 "2.15.1 所有人机界面机型的通用设置 ◆ 系统区域</li> </ul> |                                           |  |  |
| 端口 选择要连接到外接控制器的人机界面接口。                                                                                                    |                                           |  |  |

# 3 通讯设置示例

Pro-face 推荐的人机界面与外接控制器通讯设置示例如下所示。

- 3.1 设置示例 1
  - GP-Pro EX 设置
  - ◆ 通讯设置

从[系统设置]窗口中点击[控制器 /PLC],显示设置画面。

| 经制器/PLCT                                                                                 |    |
|------------------------------------------------------------------------------------------|----|
| · 摘要 控制器 /PLC 更改                                                                         |    |
| 制造商 KEYENCE Corporation 系列 KV-700/1000/3000/5000 Ethernet 端口 以太网 (UDP)                   | Ξ. |
| 文本数据模式 2 更改                                                                              |    |
| 通讯设置                                                                                     |    |
| Port No. 1024                                                                            |    |
| Timeout 3 📫 (sec)                                                                        |    |
| Retry 2                                                                                  |    |
| Wait To Send 0 🚆 (ms) Default                                                            |    |
| 特定控制器的设置                                                                                 |    |
| 允许的控制器 /PLC 数量 32 10 32 32 32 33 32 33 33 33 34 35 35 35 35 35 35 35 35 35 35 35 35 35   |    |
| I         PLC1         Series=KV-700/1000, IP Address=000,000,000,000,000, Port No.=8501 |    |

#### ◆ 型号更改

选择外接控制器,然后在 [控制器 /PLC] 窗口的 [特定控制器的设置 ] 处点击 🏬 ([设置 ]),显示 [特定 控制器设置 ] 对话框。如需连接多台外接控制器,请从 [控制器 /PLC] 的 [特定控制器的设置 ] 处点击 靴,从而添加另一台外接控制器。

| 🌮 特定控制器设置 🛛 🛛 🔀                                                                                                 |      |      |    |       |
|----------------------------------------------------------------------------------------------------|------|------|----|-------|
| PLC1                                                                                                    |      |      |    |       |
| Series KV-700/1000  Please reconfirm all of address settings that you are using if you have changed the series. |      |      |    |       |
| IP Address                                                                                                    | 192. | 168. | 0. | 1     |
| Port No.                                                                                                    | 8501 |      |    | •     |
|                                                                                                    |      |      | De | fault |
| 確                                                                                                    | 定(0) |      | 取消 |       |

- 与网络管理员确认可使用的 IP 地址。
- 请勿在同一网络中使用重复的 IP 地址。
- 在 [特定控制器设置]对话框中设置外接控制器的 IP 地址。
- 请在离线模式下设置人机界面的 IP 地址。

请使用配置工具 (KV BUILDER Ver.4.70) 进行外接控制器的通讯设置。详情请参阅外接控制器手册。

- (1) 启动配置工具。
- (2) 从 [File] 菜单中选择 [New Project], 输入工程名称, 然后点击 [OK]。
- (3) 在 [Change Device] 对话框中,如果安装了扩展存储器,请选择 "KV-700+M";如果没有安装, 请选择 "KV-700"。然后点击 [OK]。
- (4) 在弹出的对话框中点击 [Yes], 转到 "Unit Editor"。
- (5) 点击 [Unit selection (2)] 选项卡,选择 "KV-LE20A", 然后在 CPU 和最终设备之间拖放设备。
- (6) 在选定 KV-LE20A 的情况下,切换到 [Unit setup (3)] 选项卡,然后设置如下。

| 设置项目                 | 设置                      |
|----------------------|-------------------------|
| First DM No.         | DM10000                 |
| Speed                | 100/10 Mbps (automatic) |
| IP Address           | 192.168.0.1             |
| Subnet Mask          | 255.255.255.0           |
| Port No. (HOST Link) | 8501                    |

- (7) 从 [File] 菜单中选择 [Save and Exit], 返回编辑模式。
- (8) 从 [Monitor/Simulator] 菜单中选择 [Convert → Move → Monitor]。
- (9) 勾选 [Unit setting information], 然后点击 [Exec]。设置信息被传输到 PLC。

外接控制器设置完成。

- ◆ 注意
  - 与网络管理员确认可使用的 IP 地址。
  - 请勿在同一网络中使用重复的 IP 地址。

## 3.2 设置示例 2

- GP-Pro EX 设置
- ◆ 通讯设置

| 从 | 系统设置 | 窗口中点击 | [控制器 /PLC], | 显示设置画面。 |
|---|------|-------|-------------|---------|
|---|------|-------|-------------|---------|

| 控制器/PLC1                                                               |
|------------------------------------------------------------------------|
| 摘要 <u>控制器 /PLC更改</u>                                                   |
| 制造商 KEYENCE Corporation 系列 KV-700/1000/3000/5000 Ethernet 端口 以太网 (TCP) |
| 文本数据模式 2 更改                                                            |
| 通讯设置                                                                   |
| Port No. 1024 🗮 🗹 Auto                                                 |
| Timeout 3 📑 (sec)                                                      |
| Retry 2                                                                |
| Wait To Send 0 📑 (ms) Default                                          |
| 特定控制器的设置                                                               |
| 允许的控制器 /PLC 数量 16 16 16 16 16 16 16 16 16 16 16 16 16                  |
| 編号 控制器名称 改宜                                                            |

## ◆ 型号更改

选择外接控制器,然后在 [控制器 /PLC] 窗口的 [特定控制器的设置 ] 处点击 🏬 ([设置 ]),显示 [特定 控制器设置 ] 对话框。如需连接多台外接控制器,请从 [控制器 /PLC] 的 [特定控制器的设置 ] 处点击 靴,从而添加另一台外接控制器。

| 🌮 特定控制器设置 🛛 🔀                                                                                                    |      |      |    |       |
|----------------------------------------------------------------------------------------------------|------|------|----|-------|
| PLC1                                                                                                    |      |      |    |       |
| Series KV-700/1000  Please reconfirm all of address settings that<br>you are using if you have changed the series. |      |      |    |       |
| IP Address                                                                                                    | 192. | 168. | 0. | 1     |
| Port No.                                                                                                    | 8501 |      |    | •     |
|                                                                                                    |      |      | De | fault |
| 確                                                                                                    | 腚()  |      | 取消 |       |

#### ◆ 注意

- 与网络管理员确认可使用的 IP 地址。
- 请勿在同一网络中使用重复的 IP 地址。
- 在 [特定控制器设置]对话框中设置外接控制器的 IP 地址。
- 在离线模式下设置人机界面的 IP 地址。

请使用配置工具 (KV BUILDER Ver.4.70) 进行外接控制器的通讯设置。详情请参阅外接控制器手册。

- (1) 启动配置工具。
- (2) 从 [File] 菜单中选择 [New Project], 输入工程名称, 然后点击 [OK]。
- (3) 在 [Change Device] 对话框中,如果安装了扩展存储器,请选择 "KV-700+M";如果没有安装, 请选择 "KV-700"。然后点击 [OK]。
- (4) 在弹出的对话框中点击 [Yes], 转到 "Unit Editor"。
- (5) 点击 [Unit selection (2)] 选项卡,选择 "KV-LE20A", 然后在 CPU 和最终设备之间拖放设备。
- (6) 在选定 KV-LE20A 的情况下,切换到 [Unit setup (3)] 选项卡,然后设置如下。

| 设置项目                 | 设置                      |
|----------------------|-------------------------|
| First DM No.         | DM10000                 |
| Speed                | 100/10 Mbps (automatic) |
| IP Address           | 192.168.0.1             |
| Subnet Mask          | 255.255.255.0           |
| Port No. (HOST Link) | 8501                    |

- (7) 从 [File] 菜单中选择 [Save and Exit], 返回编辑模式。
- (8) 从 [Monitor/Simulator] 菜单中选择 [Convert → Move → Monitor]。
- (9) 勾选 [Unit setting information], 然后点击 [Exec]。设置信息被传输到 PLC。

外接控制器设置完成。

- ♦ 注意
  - 与网络管理员确认可使用的 IP 地址。
  - 请勿在同一网络中使用重复的 IP 地址。

- 3.3 设置示例 3
  - GP-Pro EX 设置
  - ◆ 通讯设置

| 控制器/PLC1                |                                                |
|-------------------------|------------------------------------------------|
| 摘要                      | <u>控制器 /PLC更改</u>                              |
| 制造商 KEYENCE Corporation | 系列 KV-700/1000/3000/5000 Ethernet 端口 以太网 (UDP) |
| 文本数据模式 2 更改             |                                                |
| 通讯设置                    |                                                |
| Port No. 1024           |                                                |
| Timeout 3 📑 (sec)       |                                                |
| Retry 2                 |                                                |
| Wait To Send 0 🛨 (ms)   | Default                                        |
| 特定控制器的设置                |                                                |
| 允许的控制器/PLC数量 32 📷       |                                                |
| 编号 控制器名称                | 设宜<br>                                         |
|                         |                                                |

#### ◆ 型号更改

选择外接控制器,然后在 [控制器 /PLC] 窗口的 [特定控制器的设置 ] 处点击 🌇 ([设置 ]),显示 [特定 控制器设置 ] 对话框。如需连接多台外接控制器,请从 [控制器 /PLC] 的 [特定控制器的设置 ] 处点击 靴,从而添加另一台外接控制器。

| 💰 特定控制器                                       | 置                               |                             |           | ×                 |
|-----------------------------------------------|---------------------------------|-----------------------------|-----------|-------------------|
| PLC1                                          |                                 |                             |           |                   |
| Series<br>Please reconfir<br>you are using il | KV-700<br>m all of<br>f you hav | /1000<br>address<br>ve char | s setting | s that<br>series. |
| IP Address                                    | 192.                            | 168.                        | 0.        | 1                 |
| Port No.                                      | 8501                            |                             |           | •                 |
|                                               |                                 |                             | De        | fault             |
| 確                                             | 定(0)                            |                             | 取消        |                   |

- ♦ 注意
  - 与网络管理员确认可使用的 IP 地址。
  - 请勿在同一网络中使用重复的 IP 地址。
  - 在[特定控制器设置]对话框中设置外接控制器的 IP 地址。
  - 在离线模式下设置人机界面的 IP 地址。

使用配置工具 (KV BUILDER Ver.2.50) 进行外接控制器的通讯设置。详情请参阅外接控制器手册。

- (1) 启动配置工具。
- (2) 从 [File] 菜单中选择 [New Project] 输入工程,名称然后点击 [OK]。
- (3) 在弹出的对话框中点击 [Yes], 转到 "Unit Editor"。
- (4) 点击 [Unit selection (2)] 选项卡,选择 "KV-LE20A", 然后在 CPU 和最终设备之间拖放设备。
- (5) 在选定 KV-LE20A 的情况下,切换到 [Unit setup (3)] 选项卡,然后设置如下。

| 设置项目                 | 设置                      |
|----------------------|-------------------------|
| First DM No.         | DM10000                 |
| Speed                | 100/10 Mbps (automatic) |
| IP Address           | 192.168.0.1             |
| Subnet Mask          | 255.255.255.0           |
| Port No. (HOST Link) | 8501                    |

(6) 从 [File] 菜单中选择 [Save and Exit],返回编辑模式。

- (7) 从 [Monitor/Simulator] 菜单中选择 [Convert → Move]。
- (8) 勾选 [Unit setting information], 然后点击 [Exec]。设置信息被传输到 PLC。

外接控制器设置完成。

- ◆注意
  - 与网络管理员确认可使用的 IP 地址。
  - 请勿在同一网络中使用重复的 IP 地址。

- 3.4 设置示例 4
  - GP-Pro EX 设置
  - ◆ 通讯设置

| 控制器/PLC1                |                                                                      |
|-------------------------|----------------------------------------------------------------------|
| 摘要                      | 控制器 /PLC 更改                                                          |
| 制造商 KEYENCE Corporation | 系列 KV-700/1000/3000/5000 Ethernet 端口 以太网 (TCP)                       |
| 文本数据模式 2 更改             |                                                                      |
| 通讯设置                    |                                                                      |
| Port No. 1024 🛒 🗹 Auto  | 0                                                                    |
| Timeout 3 📑 (sec)       |                                                                      |
| Retry 2                 |                                                                      |
| Wait To Send 🛛 📑 (ms)   | Default                                                              |
| 特定控制器的设置                |                                                                      |
| ん                       | N 100                                                                |
| 编号 控制器名称 1              | 设直<br>[] Series=KV-700/1000,IP Address=000.000.000,000,Port No.=8501 |

#### ◆ 型号更改

选择外接控制器,然后在 [控制器 /PLC] 窗口的 [特定控制器的设置 ] 处点击 🌇 ([设置 ]),显示 [特定 控制器设置 ] 对话框。如需连接多台外接控制器,请从 [控制器 /PLC] 的 [特定控制器的设置 ] 处点击 靴,从而添加另一台外接控制器。

| 💣 特定控制器                                                                                        | 2置     |       |    | ×     |
|------------------------------------------------------------------------------------------------|--------|-------|----|-------|
| PLC1                                                                                           |        |       |    |       |
| Series                                                                                         | KV-700 | /1000 |    | •     |
| Please reconfirm all of address settings that<br>you are using if you have changed the series. |        |       |    |       |
| IP Address                                                                                     | 192.   | 168.  | 0. | 1     |
| Port No.                                                                                       | 8501   |       |    | ÷     |
|                                                                                                |        |       | De | fault |
| 確                                                                                              | 锭(0)   |       | 取消 |       |

- 与网络管理员确认可使用的 IP 地址。
- 请勿在同一网络中使用重复的 IP 地址。
- 在[特定控制器设置]对话框中设置外接控制器的 IP 地址。
- 在离线模式下设置人机界面的 IP 地址。

使用配置工具 (KV BUILDER Ver.2.50) 进行外接控制器的通讯设置。详情请参阅外接控制器手册。

- (1) 启动配置工具。
- (2) 从 [File] 菜单中选择 [New Project] 输入工程,名称然后点击 [OK]。
- (3) 在弹出的对话框中点击 [Yes], 转到 "Unit Editor"。
- (4) 点击 [Unit selection (2)] 选项卡,选择 "KV-LE20A", 然后在 CPU 和最终设备之间拖放设备。
- (5) 在选定 KV-LE20A 的情况下,切换到 [Unit setup (3)] 选项卡,然后设置如下。

| 设置项目                 | 设置                      |
|----------------------|-------------------------|
| First DM No.         | DM10000                 |
| Speed                | 100/10 Mbps (automatic) |
| IP Address           | 192.168.0.1             |
| Subnet Mask          | 255.255.255.0           |
| Port No. (HOST Link) | 8501                    |

(6) 从 [File] 菜单中选择 [Save and Exit],返回编辑模式。

- (7) 从 [Monitor/Simulator] 菜单中选择 [Convert → Move]。
- (8) 勾选 [Unit setting information], 然后点击 [Exec]。设置信息被传输到 PLC。

外接控制器设置完成。

- ◆注意
  - 与网络管理员确认可使用的 IP 地址。
  - 请勿在同一网络中使用重复的 IP 地址。

- 3.5 设置示例 5
  - GP-Pro EX 设置
  - ◆ 通讯设置

| 控制器/PLC1                |                                                |
|-------------------------|------------------------------------------------|
| 摘要                      | 控制器 /PLC 更改                                    |
| 制造商 KEYENCE Corporation | 系列 KV-700/1000/3000/5000 Ethernet 端口 以太网 (UDP) |
| 文本数据模式 2 更改             |                                                |
| 通讯设置                    |                                                |
| Port No. 1024           |                                                |
| Timeout 3 📑 (sec)       |                                                |
| Retry 2                 |                                                |
| Wait To Send 🛛 📑 (ms)   | Default                                        |
| 特定控制器的设置                |                                                |
| 允许的控制器 / PLC 数量 32 📷    | \n.œ                                           |
| 3時ち 12前話名称              | t≊                                             |

#### ◆ 型号更改

选择外接控制器,然后在 [控制器 /PLC] 窗口的 [特定控制器的设置 ] 处点击 🏬 ([设置 ]),显示 [特定 控制器设置 ] 对话框。如需连接多台外接控制器,请从 [控制器 /PLC] 的 [特定控制器的设置 ] 处点击 章,从而添加另一台外接控制器。

| 💣 特定控制器设                                      | 置                               |                             |                        | ×              |
|-----------------------------------------------|---------------------------------|-----------------------------|------------------------|----------------|
| PLC1                                          |                                 |                             |                        |                |
| Series<br>Please reconfir<br>you are using il | KV-700<br>m all of<br>f you hav | /1000<br>addres:<br>/e char | s setting:<br>nged the | s that series. |
| IP Address                                    | 192.                            | 168.                        | 0.                     | 1              |
| Port No.                                      | 8501                            |                             |                        | •              |
|                                               |                                 |                             | De                     | fault          |
| 确                                             | 定(0)                            |                             | 取消                     |                |

- ♦ 注意
  - 与网络管理员确认可使用的 IP 地址。
  - 请勿在同一网络中使用重复的 IP 地址。
  - 在[特定控制器设置]对话框中设置外接控制器的 IP 地址。
  - 在离线模式下设置人机界面的 IP 地址。

使用梯形图软件 (KV STUDIO Ver.4 及以上版本 ) 进行外接控制器的通讯设置。详情请参阅外接控制器 手册。

(1) 启动梯形图软件。

- (2) 从 [File] 菜单中选择 [New Project],显示 [New Project] 对话框。
- (3) 在 [Project Name] 中输入工程名称,在 [PLC model] 下选择要使用的外接控制器,然后点击 [OK]。
- (4) 在 [Confirm unit setting information] 对话框中点击 [Yes],显示 [Unit Editor] 窗口。
- (5) 从 [Select unit] 选项卡显示的设备列表中选择 "KV-LE20V",将其拖放到设备放置区。
- (6) 右击设备放置区的 "KV-LE20V", 然后选择 [Unit setup display]。
- (7) 设置以下项目。

| 设置项目                 | 设置                      |
|----------------------|-------------------------|
| First DM No.         | DM10100                 |
| Speed                | 100/10 Mbps (automatic) |
| IP Address           | 192.168.0.1             |
| Subnet Mask          | 255.255.255.0           |
| Port No. (HOST Link) | 8501                    |

(8) 从 [Convert] 菜单中选择 [Auto-assign relay/DM]。

(9) 从 [File] 菜单中选择 [Close],显示 [Unit Editor] 对话框。

(10)点击 [Yes]。

- (11)从 [Monitor/Simulator] 菜单中选择 [Transfer to PLC],显示 [Transfer Program] 对话框。
- (12)勾选 [Unit setting info] 和 [Program], 然后点击 [Execute]。设置信息被传输到 PLC。

外接控制器设置完成。

- 与网络管理员确认可使用的 IP 地址。
- 请勿在同一网络中使用重复的 IP 地址。

- 3.6 设置示例 6
  - GP-Pro EX 设置
  - ◆ 通讯设置

| 控制器/PLC1                |                                                                   |
|-------------------------|-------------------------------------------------------------------|
| 摘要                      | <u>控制器 /PLC 更改</u>                                                |
| 制造商 KEYENCE Corporation | 系列 KV-700/1000/3000/5000 Ethernet 端口 以太网 (TCP)                    |
| 文本数据模式 2 更改             |                                                                   |
| 通讯设置                    |                                                                   |
| Port No. 1024 🗾 🗹 Auto  | )                                                                 |
| Timeout 3 📑 (sec)       |                                                                   |
| Retry 2                 |                                                                   |
| Wait To Send 🛛 🚺 💮 (ms) | Default                                                           |
| 特定控制器的设置                |                                                                   |
| 允许的控制器 /PLC 数量 16 📷 、   | n                                                                 |
| 编号 控制器名称 で              | 注直<br>Series=KV-700/1000,IP Address=000.000.000,000,Port No.=8501 |

#### ◆ 型号更改

选择外接控制器,然后在 [控制器 /PLC] 窗口的 [特定控制器的设置]处点击 [][(设置]),显示 [特定控制器设置]对话框。如需连接多台外接控制器,请从 [控制器 /PLC]的 [特定控制器的设置]处点击 [],从而添加另一台外接控制器。

| 💣 特定控制器                                     | 受置                                |                             |                       | ×                 |
|---------------------------------------------|-----------------------------------|-----------------------------|-----------------------|-------------------|
| PLC1                                        |                                   |                             |                       |                   |
| Series<br>Please reconfi<br>you are using i | KV-700<br>rm all of<br>if you hav | /1000<br>addres:<br>ve char | s setting<br>nged the | s that<br>series. |
| IP Address                                  | 192.                              | 168.                        | 0.                    | 1                 |
| Port No.                                    | 8501                              |                             |                       | *                 |
|                                             |                                   |                             | De                    | fault             |
| 荷                                           | 腚(0)                              |                             | 取消                    |                   |

#### ◆ 注意

- 与网络管理员确认可使用的 IP 地址。
- 请勿在同一网络中使用重复的 IP 地址。
- 在[特定控制器设置]对话框中设置外接控制器的 IP 地址。
- 在离线模式下设置人机界面的 IP 地址。

使用梯形图软件 (KV STUDIO Ver.4 及以上版本 ) 进行外接控制器的通讯设置。详情请参阅外接控制器 手册。

(1) 启动梯形图软件。

- (2) 从 [File] 菜单中选择 [New Project],显示 [New Project] 对话框。
- (3) 在 [Project Name] 中输入工程名称,在 [PLC model] 下选择要使用的外接控制器,然后点击 [OK]。
- (4) 在 [Confirm unit setting information] 对话框中点击 [Yes],显示 [Unit Editor] 窗口。
- (5) 从 [Select unit] 选项卡显示的设备列表中选择 "KV-LE20V",将其拖放到设备放置区。
- (6) 右击设备放置区的 "KV-LE20V", 然后选择 [Unit setup display]。
- (7) 设置以下项目。

| 设置项目                 | 设置                      |
|----------------------|-------------------------|
| First DM No.         | DM10100                 |
| Speed                | 100/10 Mbps (automatic) |
| IP Address           | 192.168.0.1             |
| Subnet Mask          | 255.255.255.0           |
| Port No. (HOST Link) | 8501                    |

(8) 从 [Convert] 菜单中选择 [Auto-assign relay/DM]。

(9) 从 [File] 菜单中选择 [Close],显示 [Unit Editor] 对话框。

(10)点击 [Yes]。

(11)从 [Monitor/Simulator] 菜单中选择 [Transfer to PLC],显示 [Transfer Program] 对话框。

(12)勾选 [Unit setting info] 和 [Program], 然后点击 [Execute]。设置信息被传输到 PLC。

外接控制器设置完成。

- 与网络管理员确认可使用的 IP 地址。
- 请勿在同一网络中使用重复的 IP 地址。

- 3.7 设置示例 7
  - GP-Pro EX 设置
  - ◆ 通讯设置

| 控制器/PLC1                                    |                                                                   |
|---------------------------------------------|-------------------------------------------------------------------|
| 摘要                                          | <u>控制器 /PLC 更改</u>                                                |
| 制造商 KEYENCE Corporation                     | 系列 KV-700/1000/3000/5000 Ethernet 端口 以太网 (UDP)                    |
| 文本数据模式 2 更改                                 |                                                                   |
| 通讯设置                                        |                                                                   |
| Port No. 1024                               |                                                                   |
| Timeout 3 👘 (sec)                           |                                                                   |
| Retry 2                                     |                                                                   |
| Wait To Send 🛛 🚺 (ms)                       | Default                                                           |
| 特定控制器的设置                                    |                                                                   |
| 允许的控制器/PLC数量 32 📷                           | • n. cos                                                          |
| 3辆亏 121773737777777777777777777777777777777 | に互<br>Series=KV-700/1000,IP Address=000.000.000,000,Port No.=8501 |
|                                             |                                                                   |

#### ◆ 型号更改

选择外接控制器,然后在 [控制器 /PLC] 窗口的 [特定控制器的设置]处点击 🏬 ([设置]),显示 [特定 控制器设置]对话框。如需连接多台外接控制器,请从 [控制器 /PLC]的 [特定控制器的设置]处点击 ң ,从而添加另一台外接控制器。

| 💰 特定控制器                                       | 置                               |                              |                       | ×                 |
|-----------------------------------------------|---------------------------------|------------------------------|-----------------------|-------------------|
| PLC1                                          |                                 |                              |                       |                   |
| Series<br>Please reconfir<br>you are using it | KV-300<br>m all of<br>f you hav | 0/5000<br>addres:<br>ve char | s setting<br>nged the | s that<br>series. |
| IP Address                                    | 192.                            | 168.                         | 0.                    | 1                 |
| Port No.                                      | 8501                            |                              |                       | *                 |
|                                               |                                 |                              | De                    | fault             |
| 確                                             | 定(0)                            |                              | 取消                    |                   |

- 与网络管理员确认可使用的 IP 地址。
- 请勿在同一网络中使用重复的 IP 地址。
- 在 [特定控制器设置]对话框中设置外接控制器的 IP 地址。
- 在离线模式下设置人机界面的 IP 地址。

使用梯形图软件 (KV STUDIO Ver.4 及以上版本 ) 进行外接控制器的通讯设置。详情请参阅外接控制器 手册。

(1) 启动梯形图软件。

- (2) 从 [File] 菜单中选择 [New Project],显示 [New Project] 对话框。
- (3) 在 [Project Name] 中输入工程名称,在 [PLC model] 下选择要使用的外接控制器,然后点击 [OK]。
- (4) 在 [Confirm unit setting information] 对话框中点击 [Yes],显示 [Unit Editorr]] 窗口。
- (5) 从 [Select unit] 选项卡显示的设备列表中选择 "KV-LE20V",将其拖放到设备放置区。
- (6) 右击设备放置区的 "KV-LE20V", 然后选择 [Unit setup display]。
- (7) 设置以下项目。

| 设置项目                 | 设置                      |
|----------------------|-------------------------|
| First DM No.         | DM10100                 |
| Speed                | 100/10 Mbps (automatic) |
| IP Address           | 192.168.0.1             |
| Subnet Mask          | 255.255.255.0           |
| Port No. (HOST Link) | 8501                    |

(8) 从 [Convert] 菜单中选择 [Auto-assign relay/DM]。

(9) 从 [File] 菜单中选择 [Close],显示 [Unit Editor] 对话框。

(10)点击 [Yes]。

(11)从 [Monitor/Simulator] 菜单中选择 [Transfer to PLC],显示 [Transfer Program] 对话框。

(12)勾选 [Unit setting info] 和 [Program], 然后点击 [Execute]。设置信息被传输到 PLC。

外接控制器设置完成。

- 与网络管理员确认可使用的 IP 地址。
- 请勿在同一网络中使用重复的 IP 地址。

- 3.8 设置示例 8
  - GP-Pro EX 设置
  - ◆ 通讯设置

| 控制器/PLC1                                                               |
|------------------------------------------------------------------------|
| 摘要 <u>控制器 /PLC更改</u>                                                   |
| 制造商 KEYENCE Corporation 系列 KV-700/1000/3000/5000 Ethernet 端口 以太网 (TCP) |
| 文本数据模式 2 更改                                                            |
| 通讯设置                                                                   |
| Port No. 1024 🗾 🗹 Auto                                                 |
| Timeout 3 (sec)                                                        |
| Retry 0                                                                |
| Wait To Send 0 💮 (ms) Default                                          |
| 特定控制器的设置                                                               |
| 允许的控制器 /PLC 数量 16 16 19 19 19 19 19 19 19 19 19 19 19 19 19            |
| 勝亏 控制器名称                                                               |

◆ 型号更改

选择外接控制器,然后在 [控制器 /PLC] 窗口的 [特定控制器的设置 ] 处点击 🏬 ([设置 ]),显示 [特定控制器设置 ] 对话框。如需连接多台外接控制器,请从 [控制器 /PLC] 的 [特定控制器的设置 ] 处点击 🖬 ,从而添加另一台外接控制器。

| 💣 特定控制器                                      | 置                               |                              |                       | ×                 |
|----------------------------------------------|---------------------------------|------------------------------|-----------------------|-------------------|
| PLC1                                         |                                 |                              |                       |                   |
| Series<br>Please reconfir<br>you are using i | KV-300<br>m all of<br>f you hav | 0/5000<br>address<br>ve char | s setting<br>nged the | s that<br>series. |
| IP Address                                   | 192.                            | 168.                         | 0.                    | 1                 |
| Port No.                                     | 8501                            |                              |                       | •                 |
|                                              |                                 |                              | De                    | fault             |
| 確                                            | 定(0)                            |                              | 取消                    |                   |

- ◆注意
  - 与网络管理员确认可使用的 IP 地址。
  - 请勿在同一网络中使用重复的 IP 地址。
  - 在[特定控制器设置]对话框中设置外接控制器的 IP 地址。
  - 在离线模式下设置人机界面的 IP 地址。

使用梯形图软件 (KV STUDIO Ver.4 及以上版本 ) 进行外接控制器的通讯设置。详情请参阅外接控制器 手册。

(1) 启动梯形图软件。

- (2) 从 [File] 菜单中选择 [New Project],显示 [New Project] 对话框。
- (3) 在 [Project Name] 中输入工程名称,在 [PLC model] 下选择要使用的外接控制器,然后点击 [OK]。
- (4) 在 [Confirm unit setting information] 对话框中点击 [Yes],显示 [Unit Editor] 窗口。
- (5) 从 [Select unit] 选项卡显示的设备列表中选择 "KV-LE20V",将其拖放到设备放置区。
- (6) 右击设备放置区的 "KV-LE20V", 然后选择 [Unit setup display]。
- (7) 设置以下项目。

| 设置项目                 | 设置                      |
|----------------------|-------------------------|
| First DM No.         | DM10100                 |
| Speed                | 100/10 Mbps (automatic) |
| IP Address           | 192.168.0.1             |
| Subnet Mask          | 255.255.255.0           |
| Port No. (HOST Link) | 8501                    |

(8) 从 [Convert] 菜单中选择 [Auto-assign relay/DM]。

(9) 从 [File] 菜单中选择 [Close],显示 [Unit Editor] 对话框。

(10)点击 [Yes]。

- (11)从 [Monitor/Simulator] 菜单中选择 [Transfer to PLC],显示 [Transfer Program] 对话框。
- (12)勾选 [Unit setting info] 和 [Program], 然后点击 [Execute]。设置信息被传输到 PLC。

外接控制器设置完成。

- 与网络管理员确认可使用的 IP 地址。
- 请勿在同一网络中使用重复的 IP 地址。

- 3.9 设置示例 9
  - GP-Pro EX 设置
  - ◆ 通讯设置

| 控制器/PLC1                              |                                                    |
|---------------------------------------|----------------------------------------------------|
| 摘要                                    | <u>控制器 /PLC 更改</u>                                 |
| 制造商 KEYENCE Corporation 系列 K          | /-700/1000/3000/5000 Ethernet 端口 以太网 (UDP)         |
| 文本数据模式 2 更改                           |                                                    |
| 通讯设置                                  |                                                    |
| Port No. 1024                         |                                                    |
| Timeout 3 👘 (sec)                     |                                                    |
| Retry 2                               |                                                    |
| Wait To Send 0 🚊 (ms) Default         |                                                    |
| 特定控制器的设置                              |                                                    |
| 允许的控制器 /PLC 数量 32 10                  |                                                    |
| 場号 控制語名称  位直<br>↓ 1 PLC1  ↓ Series=KV | -700/1000,JP Address=000.000.000,000,Port No.=8501 |

◆ 型号更改

选择外接控制器,然后在 [控制器 /PLC] 窗口的 [特定控制器的设置 ] 处点击 🏬 ([设置 ]),显示 [特定 控制器设置 ] 对话框。如需连接多台外接控制器,请从 [控制器 /PLC] 的 [特定控制器的设置 ] 处点击 靴,从而添加另一台外接控制器。

| 💣 特定控制器                   | 跧置                 |                   |          | ×           |
|---------------------------|--------------------|-------------------|----------|-------------|
| PLC1                      |                    |                   |          |             |
| Series<br>Please reconfir | KV-300<br>m all of | 0/5000<br>address | setting  | ▼<br>s thạt |
| you are using i           | t you hav          | ve char           | nged the | e series.   |
| IP Address                | 8501               | 166.              | U.       |             |
| FOR NO.                   | 10501              |                   | De       | fault       |
| 確                         | 定(0)               |                   | 取消       |             |

- ◆ 注意
  - 与网络管理员确认可使用的 IP 地址。
  - 请勿在同一网络中使用重复的 IP 地址。
  - 在[特定控制器设置]对话框中设置外接控制器的 IP 地址。
  - 在离线模式下设置人机界面的 IP 地址。

使用梯形图软件 (KV STUDIO Ver.4 及以上版本 ) 进行外接控制器的通讯设置。详情请参阅外接控制器 手册。

- (1) 启动梯形图软件。
- (2) 从 [File] 菜单中选择 [New Project],显示 [New Project] 对话框。
- (3) 在 [Project Name] 中输入工程名称,在 [PLC model] 下选择要使用的外接控制器,然后点击 [OK]。
- (4) 在 [Confirm unit setting information] 对话框中点击 [Yes],显示 [Unit Editor] 窗口。
- (5) 右击设备放置区的 "KV-5000", 然后选择 [Unit setup display]。
- (6) 在 [Communication Mode] 中选择 "Ethernet", 然后设置以下项目。

| 设置项目                 | 设置                      |
|----------------------|-------------------------|
| First DM No.         | DM0                     |
| Speed                | 100/10 Mbps (automatic) |
| IP Address           | 192.168.0.1             |
| Subnet Mask          | 255.255.255.0           |
| Port No. (HOST Link) | 8501                    |

- (7) 从 [Convert] 菜单中选择 [Auto-assign relay/DM]。
- (8) 从 [File] 菜单中选择 [Close],显示 [Unit Editor] 对话框。
- (9) 点击 [Yes]。
- (10)从 [Monitor/Simulator] 菜单中选择 [Transfer to PLC],显示 [Transfer Program] 对话框。
- (11)勾选 [Unit setting info] 和 [Program], 然后点击 [Execute]。设置信息被传输到 PLC。

外接控制器设置完成。

- 与网络管理员确认可使用的 IP 地址。
- 请勿在同一网络中使用重复的 IP 地址。

- 3.10 设置示例 10
  - GP-Pro EX 设置
  - ◆ 通讯设置

| 控制器/PLC1                |                                                                        |
|-------------------------|------------------------------------------------------------------------|
| 摘要                      | <u>控制器 /PLC更改</u>                                                      |
| 制造商 KEYENCE Corporation | 系列 KV-700/1000/3000/5000 Ethernet 端口 以太网 (TCP)                         |
| 文本数据模式 2 更改             |                                                                        |
| 通讯设置                    |                                                                        |
| Port No. 1024 📻 🗹 Auto  | 0                                                                      |
| Timeout 3 📑 (sec)       |                                                                        |
| Retry 0                 |                                                                        |
| Wait To Send 🛛 📑 (ms)   | Default                                                                |
| 特定控制器的设置                |                                                                        |
| 允许的控制器/PLC数量 16 📷       | 100                                                                    |
| 編号 控制器名称 1              | 设宜<br>IIII Series=KV-700/1000,IP Address=000.000.000.000,Port No.=8501 |
|                         |                                                                        |

#### ◆ 型号更改

选择外接控制器,然后在 [控制器 /PLC] 窗口的 [特定控制器的设置 ] 处点击 🏬 ([设置 ]),显示 [特定 控制器设置 ] 对话框。如需连接多台外接控制器,请从 [控制器 /PLC] 的 [特定控制器的设置 ] 处点击 章,从而添加另一台外接控制器。

| 💣 特定控制器                           | 2置                     |                    |                    | ×                 |
|-----------------------------------|------------------------|--------------------|--------------------|-------------------|
| PLC1                              |                        |                    |                    |                   |
| Series                            | KV-300                 | 0/5000             |                    | <b>•</b>          |
| Please reconti<br>you are using i | rm all of<br>f you hav | address<br>ve char | setting<br>ged the | s that<br>series. |
| IP Address                        | 192.                   | 168.               | 0.                 | 1                 |
| Port No.                          | 8501                   |                    |                    | *                 |
|                                   |                        |                    | De                 | fault             |
| 面                                 | 腚())                   |                    | 取消                 |                   |

- ◆ 注意
  - 与网络管理员确认可使用的 IP 地址。
  - 请勿在同一网络中使用重复的 IP 地址。
  - 在 [特定控制器设置]对话框中设置外接控制器的 IP 地址。
  - 在离线模式下设置人机界面的 IP 地址。

使用梯形图软件 (KV STUDIO Ver.4 及以上版本 ) 进行外接控制器的通讯设置。详情请参阅外接控制器 手册。

- (1) 启动梯形图软件。
- (2) 从 [File] 菜单中选择 [New Project],显示 [New Project] 对话框。
- (3) 在 [Project Name] 中输入工程名称,在 [PLC model] 下选择要使用的外接控制器,然后点击 [OK]。
- (4) 在 [Confirm unit setting information] 对话框中点击 [Yes],显示 [Unit Editor] 窗口。
- (5) 右击设备放置区的 "KV-5000", 然后选择 [Unit setup display]。
- (6) 在 [Communication Mode] 中选择 "Ethernet", 然后设置以下项目。

| 设置项目                 | 设置                      |
|----------------------|-------------------------|
| First DM No.         | DM0                     |
| Speed                | 100/10 Mbps (automatic) |
| IP Address           | 192.168.0.1             |
| Subnet Mask          | 255.255.255.0           |
| Port No. (HOST Link) | 8501                    |

- (7) 从 [Convert] 菜单中选择 [Auto-assign relay/DM]。
- (8) 从 [File] 菜单中选择 [Close],显示 [Unit Editor] 对话框。
- (9) 点击 [Yes]。
- (10)从 [Monitor/Simulator] 菜单中选择 [Transfer to PLC],显示 [Transfer Program] 对话框。
- (11)勾选 [Unit setting info] 和 [Program], 然后点击 [Execute]。设置信息被传输到 PLC。

外接控制器设置完成。

- 与网络管理员确认可使用的 IP 地址。
- 请勿在同一网络中使用重复的 IP 地址。

# 4 设置项目

请使用 GP-Pro EX 或在人机界面的离线模式下进行人机界面的通讯设置。 各参数的设置必须与外接控制器的匹配。

"3 通讯设置示例"(第6页)

注 释 • 在离线模式下设置人机界面的 IP 地址。 <sup>(37)</sup>维护 / 故障排除手册 "2.4 以太网设置"

## 4.1 GP-Pro EX 中的设置项目

■ 通讯设置

从 [系统设置]窗口中点击 [控制器 /PLC],显示设置画面。

| 控制器/PLC1                                                                                                    |
|----------------------------------------------------------------------------------------------------|
| 摘要 <u>控制器 /PLC 更改</u>                                                                                                    |
| 制造商 KEYENCE Corporation 系列 KV-700/1000/3000/5000 Ethernet 端口 以太网 (UDP)                                                                                                    |
| 文本数据模式 2 更改                                                                                                    |
| 通讯设置                                                                                                    |
| Port No. 1024 🚍                                                                                                    |
| Timeout 3 🚔 (sec)                                                                                                    |
| Retry 2                                                                                                    |
| Wait To Send 🛛 📑 (ms) 🖉 Default                                                                                                    |
| 特定控制器的设置                                                                                                    |
| 允许的控制器 /PLC 数量 32 100 32 100 |
| 編号 控制器名称 皮宜                                                                                                    |
|                                                                                                    |

| 设置项目         | 设置描述                                                      |
|--------------|-----------------------------------------------------------|
| Port No.     | 用 1024 到 65535 之间的整数表示人机界面的端口号。如果勾选了 [Auto],将自动设置<br>端口号。 |
|              | 注 释<br>• 仅当在 [连接方式]中选择了"以太网 (TCP)"时,才可以设置 [Auto]。         |
| Timeout      | 用 1 到 127 之间的整数表示人机界面等待外接控制器响应的时间 (秒)。                    |
| Retry        | 用 0 到 255 之间的整数表示当外接控制器没有响应时,人机界面重新发送命令的次数。               |
| Wait To Send | 用 0 到 255 之间的整数表示人机界面从接收包到发送下一命令之间等待的时间 ( 毫秒 )。           |

# ■ 控制器设置

选择外接控制器,然后在 [控制器 /PLC] 窗口的 [特定控制器的设置 ] 处点击 🏬 ([设置 ]),显示 [特定控制器设置 ] 对话框。如需连接多台外接控制器,请从 [控制器 /PLC] 的 [特定控制器的设置 ] 处点击 💵 ,从而添加另一台外接控制器。

| 💰 特定控制器设置 📃 🔀                      |                       |                    |                      |                   |
|------------------------------------|-----------------------|--------------------|----------------------|-------------------|
| PLC1                               |                       |                    |                      |                   |
| Series                             | KV-700                | /1000              |                      | •                 |
| Please reconfir<br>you are using i | m all of<br>f you hav | addres:<br>/e char | setting:<br>nged the | s that<br>series. |
| IP Address                         | 192.                  | 168.               | 0.                   | 1                 |
| Port No.                           | 8501                  |                    |                      | *                 |
| Default                            |                       |                    |                      |                   |
| 确定(0) 取消                           |                       |                    |                      |                   |

| 设置项目       | 设置描述                                                                                       |
|------------|--------------------------------------------------------------------------------------------|
| Series     | 选择外接控制器的系列。                                                                                |
|            | 设置外接控制器的 IP 地址。                                                                            |
| IP Address | 注 释<br>・ 与网络管理员确认可使用的 IP 地址。<br>・ 请勿在同一网络中使用重复的 IP 地址。                                     |
| Port No.   | <ul> <li>输入 1024 到 65535 之间的整数表示外接控制器的端口号。</li> <li>重要</li> <li>一个端口只能连接一台人机界面。</li> </ul> |

## 4.2 离线模式下的设置项目

注 释

有关如何进入离线模式以及操作方面的更多信息,请参阅"维护/故障排除手册"。
 <sup>(3)</sup>维护/故障排除手册 "2.1 离线模式"

# ■ 通讯设置

如需显示设置画面,请在离线模式下触摸 [Peripheral Settings] 中的 [Device/PLC Settings]。在显示的 列表中触摸您想设置的外接控制器。

| Comm,               | Device              |   |       |        |            |                        |
|---------------------|---------------------|---|-------|--------|------------|------------------------|
|                     |                     |   |       |        |            |                        |
| KV-700/1000/3000/50 | 00 Ethernet         |   |       | [U[    | )P]        | Page 1/1               |
|                     |                     |   |       |        |            |                        |
|                     | Port No.            | 0 | Fixed | 💿 Auto |            | _,                     |
|                     |                     |   |       | 1024   | ▼ ▲        |                        |
|                     | Timeout(s)<br>Retry |   |       | 3      | <b>Y</b> A |                        |
|                     | Wait To Send(ms)    | F |       | 0      | V A        |                        |
|                     |                     |   |       |        |            |                        |
|                     |                     |   |       |        |            |                        |
|                     |                     |   |       |        |            |                        |
|                     |                     |   |       |        |            |                        |
|                     | Exit                |   |       | Back   | <          | 2008/01/08<br>19:14:25 |

| 设置项目             | 设置描述                                                                                                    |
|------------------|----------------------------------------------------------------------------------------------------|
| Port No.         | 设置人机界面的端口号。<br>如果是 UDP 连接,无论您选择的是 [Fixed] 还是 [Auto],都会分配输入的端口号。<br>如果是 TCP 连接,请选择 [Fixed] 或 [Auto]。如果选择了 [Fixed],请用 1024 到 65535<br>之间的整数输入人机界面的端口号。如果选择了 [Auto],则无论输入何值,都会自动分<br>配端口号。 |
| Timeout(s)       | 用 1 到 127 之间的整数表示人机界面等待外接控制器响应的时间 (秒)。                                                                                                    |
| Retry            | 用 0 到 255 之间的整数表示当外接控制器没有响应时,人机界面重新发送命令的次数。                                                                                                    |
| Wait To Send(ms) | 用 0 到 255 之间的整数表示人机界面从接收包到发送下一命令之间等待的时间 ( 毫秒 )。                                                                                                    |

# ■ 控制器设置

如需显示设置画面,请触摸 [Peripheral Settings] 中的 [Device/PLC Settings]。在显示的列表中触摸您 想设置的外接控制器,然后触摸 [Device]。

| Comm,               | Device                           |             |                 |                        |
|---------------------|----------------------------------|-------------|-----------------|------------------------|
|                     |                                  |             |                 |                        |
| KV-700/1000/3000/50 | 100 Ethernet                     |             | [UDP]           | Page 1/1               |
| Device              | /PLC Name PLC                    | 1           |                 | <b>V</b>               |
|                     | Series<br>IP Address<br>Port No. | KV-700/1000 | 0 1<br>8501 ▼ ▲ |                        |
|                     | Exit                             |             | Back            | 2008/01/08<br>19:14:30 |

| 设置项目            | 设置描述                                                                                         |  |
|-----------------|----------------------------------------------------------------------------------------------|--|
| Device/PLC Name | 选择要进行设置的外接控制器。控制器名称是在 GP-Pro EX 中设置的外接控制器<br>的名称。 ( 初始设置为 [PLC1])                            |  |
| Series          | 显示外接控制器的系列。                                                                                  |  |
| IP Address      | 设置外接控制器的 IP 地址。<br>注释<br>• 与网络管理员确认可使用的 IP 地址。<br>• 请勿在同一网络中使用重复的 IP 地址。                     |  |
| Port No.        | <ul> <li>輸入 1024 到 65535 之间的整数表示外接控制器的端口号。</li> <li>重要</li> <li>● 一个端口只能连接一台人机界面。</li> </ul> |  |

# 5 支持的寄存器

支持的寄存器地址范围如下表所示。请注意,实际支持的寄存器范围取决于所使用的外接控制器。请在您所使用的外接控制器的手册中确认实际范围。

## 5.1 KV-700 系列

**\_\_\_\_\_**: 该地址可被指定为系统区。

| 寄存器              | 位地址             | 字地址               | 32 位   | 注释                         |
|------------------|-----------------|-------------------|--------|----------------------------|
| 输入继电器            |                 |                   |        |                            |
| 输出继电器            | 00000 - 59915   | 000 - 599         |        |                            |
| 内部辅助继电器          |                 |                   |        |                            |
| 控制继电器            | CR0000 - CR3915 | CR00 - CR39       |        |                            |
| 定时器(触点)          | T000 - T511     |                   |        |                            |
| 计数器(触点)          | C000 - C511     |                   | -      |                            |
| 高速计数比较器 ( 触点 )   | CTC0 - CTC3     |                   |        | *1                         |
| 定时器(设定值)         |                 | TS000 - TS511     |        | *2                         |
| 计数器(设定值)         |                 | CS000 - CS511     |        | *2                         |
| 定时器(当前值)         |                 | TC000 - TC511     |        | *2                         |
| 计数器(当前值)         |                 | CC000 - CC511     |        | *2                         |
| 数据存储器            |                 | DM00000 - DM39999 |        | <u>ві</u> t <b>15</b> 1 *3 |
| 临时数据存储器          |                 | TM000 - TM511     | [[L/H] | <u>ві (<b>15</b></u> )     |
| 控制存储器            |                 | CM0000 - CM3999   |        | <u>ві 15</u>               |
| 数字截取器            |                 | TRM0 - TRM7       |        | *1 *2                      |
| 高速计数器(当前值)       |                 | CTH0 - CTH1       |        | *2                         |
| 高速计数比较器<br>(设定值) |                 | CTC0 - CTC3       |        | *2                         |

\*1 禁止写入。

\*2 32 位寄存器。

\*3 必须安装扩展存储器后才能使用 DM20000  $\sim$  DM39999。

注释
 ・ 有关系统区的信息,请参阅 GP-Pro EX 参考手册。
 ③<sup>P</sup> GP-Pro EX 参考手册 "附录 1.4 LS 区 (Direct Access 方式)"
 ・ 有关表中的图标,请参阅手册前言部分的符号说明表。
 ③<sup>P</sup> "手册符号和术语"

#### 5.2 KV-1000 系列

. 该地址可被指定为系统区。

| 寄存器              | 位地址               | 字地址               | 32 位 | 注释                        |
|------------------|-------------------|-------------------|------|---------------------------|
| 输入继电器            |                   |                   |      | *1                        |
| 输出继电器            | 00000 - 59915     | 000 - 599         |      | *1                        |
| 内部辅助继电器          |                   |                   |      | *1                        |
| 内部辅助继电器          | MR00000 - MR99915 | MR000 - MR999     |      |                           |
| 自锁继电器            | LR00000 - LR99915 | LR000 - LR999     |      |                           |
| 控制继电器            | CR0000 - CR3915   | CR00 - CR39       |      |                           |
| 定时器 ( 触点 )       | T0000 - T3999     |                   |      |                           |
| 计数器 (触点)         | C0000-C3999       |                   | -    |                           |
| 高速计数比较器 ( 触点 )   | CTC0 - CTC3       |                   |      | *2                        |
| 定时器(设定值)         |                   | TS0000 - TS3999   |      | *3                        |
| 计数器(设定值)         |                   | CS0000 - CS3999   |      | *3                        |
| 定时器(当前值)         |                   | TC0000 - TC3999   |      | *3                        |
| 计数器(当前值)         |                   | CC0000 - CC3999   |      | *3                        |
| 数据存储器            |                   | DM00000 - DM65534 |      | <u>ві t<b>15</b></u>      |
| 扩展数据存储区          |                   | EM00000 - EM65534 | Ī    | <u>ві т</u> 15            |
| 扩展数据存储区          |                   | FM00000 - FM32766 |      | <u>ві t</u> 15            |
| 临时数据存储器          |                   | TM000 - TM511     |      | <u>ві t<b>15</b></u>      |
| 控制存储器            |                   | CM00000 - CM11998 |      | <u>віt</u> 15             |
| 索引寄存器            |                   | Z01 - Z12         |      | <u>ві</u> 1 <b>5</b> 1 *4 |
| 数字截取器            |                   | TRM0 - TRM7       |      | *2 *3                     |
| 高速计数器(当前值)       |                   | CTH0 - CTH1       |      | *3                        |
| 高速计数比较器<br>(设定值) |                   | CTC0 - CTC3       |      | *3                        |

\*1 在 KV-1000 上显示为 R000 ~ R599 (R00000 ~ R59915); 在人机界面上显示为 000 ~ 599 (00000  $\sim$  59915) $_{\circ}$ 

\*2 禁止写入。

\*3 32 位寄存器。

Z11 和 Z12 被外接控制器系统使用,禁止写入。 \*4

| 注 释 | • 有关系统区的信息,请参阅 GP-Pro EX 参考手册。                                 |
|-----|----------------------------------------------------------------|
|     | <sup>②P</sup> GP-Pro EX 参考手册 "附录 1.4 LS 区 (Direct Access 方式 )" |
|     | • 有关表中的图标,请参阅手册前言部分的符号说明表。                                     |
|     | <sup>②</sup> "手册符号和术语"                                         |

#### KV-3000/5000 系列 5.3

\_\_\_\_\_: 该地址可被指定为系统区。

| 寄存器      |         | 位地址               | 字地址                 | 32 位 | 注释                      |
|----------|---------|-------------------|---------------------|------|-------------------------|
| 输入继电器    |         |                   |                     |      |                         |
| 输出继电器    |         | R00000 - R99915   | R000 - R999         |      |                         |
| 内部辅助继电   | 、器      |                   |                     |      |                         |
| 链接继电器    |         | B0000 - B3FFF     | B000 - B3FF         |      |                         |
| 内部辅助继电   | 器       | MR00000 - MR99915 | MR000 - MR999       |      |                         |
| 自锁继电器    |         | LR00000 - LR99915 | LR000 - LR999       |      |                         |
| 控制继电器    |         | CR0000 - CR3915   | CR00 - CR39         |      |                         |
| 工作继电器    |         | VB0000 - VB3FFF   | VB000 - VB3FF       |      |                         |
| 定时器 ( 触点 | )       | T0000 - T3999     |                     |      |                         |
| 计数器 ( 触点 | )       | C0000-C3999       |                     | -    |                         |
| 高速计数比较   | 器(触点)   | CTC0 - CTC3       |                     |      | *1                      |
| 定时器 ( 设定 | 值)      |                   | TS0000 - TS3999     |      | *2                      |
| 计数器(设定   | 值)      |                   | CS0000 - CS3999     |      | *2                      |
| 定时器 ( 当前 | 值)      |                   | TC0000 - TC3999     |      | *2                      |
| 计数器 ( 当前 | 值)      |                   | CC0000 - CC3999     | ļļ   | *2                      |
| 数据存储器    |         |                   | DM00000 - DM65534   |      | <u>ві</u> t <b>15</b>   |
| 扩展数据存储   | iX<br>ا |                   | EM00000 - EM65534   | Ţ    | <u>віt</u> 15           |
| 立供家在翌    | 当前 Bank |                   | FM00000 - FM32767   |      | <u>віt</u> 15           |
| 又什句仔品    | 序列号系统   |                   | ZF000000 - ZF131071 | ]    | <u>ві</u> t <b>15</b> ] |
| 临时数据存储   | 語       |                   | TM000 - TM511       |      | <u>віt</u> 15           |
| 控制存储器    |         |                   | CM00000 - CM05999   |      | <u>віt</u> 15           |
| 链接寄存器    |         |                   | W0000 - W3FFF       |      | Bit                     |
| 工作存储器    |         |                   | VM00000 - VM59999   |      | <u>ві</u> t <b>15</b>   |
| 索引寄存器    |         |                   | Z01 - Z12           |      | *2 *3                   |
| 数字截取器    |         |                   | TRM0 - TRM7         |      | *1 *2                   |
| 高速计数器 (  | 当前值)    |                   | CTH0 - CTH1         |      | *2                      |
| 高速计数比较   | 器(设定值)  |                   | CTC0 - CTC3         |      | *2                      |

\*1 禁止写入。

\*2 32 位寄存器。

\*3 Z11 和 Z12 被外接控制器系统使用,禁止写入。

注 释

有关系统区的信息,请参阅 GP-Pro EX 参考手册。
 GP-Pro EX 参考手册 "附录 1.4 LS 区 (Direct Access 方式)"
 有关表中的图标,请参阅手册前言部分的符号说明表。

<sup>②</sup> "手册符号和术语"

# 6 寄存器代码和地址类型

在数据显示器中选择"寄存器类型地址"时,请使用寄存器代码和地址类型。

## 6.1 KV-700 系列

| 寄存器          | 寄存器名称 | 寄存器代码<br>(HEX) | 地址类型 |
|--------------|-------|----------------|------|
| 输入继电器        |       |                |      |
| 输出继电器        |       | 0080           | 字地址  |
| 内部辅助继电器      |       |                |      |
| 控制继电器        | CR    | 008A           | 字地址  |
| 定时器(设定值)     | TS    | 0062           | 双字地址 |
| 计数器(设定值)     | CS    | 0063           | 双字地址 |
| 定时器(当前值)     | TC    | 0060           | 双字地址 |
| 计数器(当前值)     | СС    | 0061           | 双字地址 |
| 数据存储器        | DM    | 0000           | 字地址  |
| 临时数据存储器      | ТМ    | 0001           | 字地址  |
| 控制存储器        | СМ    | 0002           | 字地址  |
| 数字截取器        | TRM   | 0064           | 双字地址 |
| 高速计数器 (当前值)  | CTH   | 0065           | 双字地址 |
| 高速计数比较器(设定值) | CTC   | 0066           | 双字地址 |

# 6.2 KV-1000 系列

| 寄存器          | 寄存器名称 | 寄存器代码<br>(HEX) | 地址类型 |
|--------------|-------|----------------|------|
| 输入继电器        |       |                |      |
| 输出继电器        |       | 0080           | 字地址  |
| 内部辅助继电器      |       |                |      |
| 内部辅助继电器      | MR    | 0082           | 字地址  |
| 自锁继电器        | LR    | 0084           | 字地址  |
| 控制继电器        | CR    | 008A           | 字地址  |
| 定时器(设定值)     | TS    | 0062           | 双字地址 |
| 计数器(设定值)     | CS    | 0063           | 双字地址 |
| 定时器(当前值)     | TC    | 0060           | 双字地址 |
| 计数器(当前值)     | CC    | 0061           | 双字地址 |
| 数据存储器        | DM    | 0000           | 字地址  |
| 扩展数据存储区      | EM    | 0010           | 字地址  |
| 扩展数据存储区      | FM    | 0011           | 字地址  |
| 临时数据存储器      | ТМ    | 0001           | 字地址  |
| 控制存储器        | СМ    | 0002           | 字地址  |
| 索引寄存器        | Z     | 0003           | 字地址  |
| 数字截取器        | TRM   | 0064           | 双字地址 |
| 高速计数器(当前值)   | СТН   | 0065           | 双字地址 |
| 高速计数比较器(设定值) | СТС   | 0066           | 双字地址 |

# 6.3 KV-3000/5000 系列

| 寄存器             |         | 寄存器名称 | 寄存器代码<br>(HEX) | 地址类型 |
|-----------------|---------|-------|----------------|------|
| 输入继电器           |         |       |                |      |
| 输出继电器           |         | R     | 0080           | 字地址  |
| 内部辅助继电器         |         |       |                |      |
| 链接继电器           |         | В     | 008B           | 字地址  |
| 内部辅助继电器         |         | MR    | 0082           | 字地址  |
| 自锁继电器           |         | LR    | 0084           | 字地址  |
| 控制继电器           |         | CR    | 008A           | 字地址  |
| 工作继电器           |         | VB    | 008C           | 字地址  |
| 定时器(设定值)        |         | TS    | 0062           | 双字地址 |
| 计数器(设定值)        |         | CS    | 0063           | 双字地址 |
| 定时器 ( 当前值 )     |         | TC    | 0060           | 双字地址 |
| 计数器(当前值)        |         | CC    | 0061           | 双字地址 |
| 数据存储器           |         | DM    | 0000           | 字地址  |
| 扩展数据存储区         |         | EM    | 0010           | 字地址  |
| 文件寄存器           | 当前 Bank | FM    | 0011           | 字地址  |
|                 | 序列号系统   | ZF    | 0012           | 字地址  |
| 临时数据存储器         |         | ТМ    | 0001           | 字地址  |
| 控制存储器           |         | СМ    | 0002           | 字地址  |
| 链接寄存器           |         | W     | 0013           | 字地址  |
| 工作存储器           |         | VM    | 0014           | 字地址  |
| 索引寄存器           |         | Z     | 0067           | 双字地址 |
| 数字截取器           |         | TRM   | 0064           | 双字地址 |
| 高速计数器 (当前值)     |         | СТН   | 0065           | 双字地址 |
| 高速计数比较器 ( 设定值 ) |         | СТС   | 0066           | 双字地址 |

# 7 错误消息

错误消息在人机界面上显示如下: "代码: 控制器名称: 错误消息 (错误发生位置)"。各描述如下所示。

| 项目     | 描述                                                                                                    |  |
|--------|----------------------------------------------------------------------------------------------------|--|
| 代码     | 错误代码                                                                                                    |  |
| 控制器名称  | 发生错误的外接控制器的名称。控制器名称是在 GP-Pro EX 中设置的外接控制器<br>的名称。 ( 初始设置为 [PLC1])                                         |  |
| 错误消息   | 显示与发生的错误有关的消息。                                                                                            |  |
| 错误发生位置 | 显示发生错误的外接控制器的 IP 地址或寄存器地址,或从外接控制器收到的错误<br>代码。                                                             |  |
|        | 注 释<br>• IP 地址显示为: "IP 地址(十进制): MAC 地址(十六进制)"。<br>• 寄存器地址显示为: "地址:寄存器地址"。<br>• 收到的错误代码显示为: "十进制数[十六进制数]"。 |  |

## 错误消息显示示例

"RHAA035: PLC1: Error has been responded for device write command (Error Code: 2[02H])"

有天驱动程序错误消息的更多详情,请参阅"维护/故障排除于册"中的"显示错误
 时的对策(错误代码列表)"。

## ■ 特定于外接控制器的错误代码

| 错误代码<br>(HEX) | 错误描述                                |
|---------------|-------------------------------------|
| E0            | 访问的寄存器不是外接控制器中定义的寄存器。 <sup>*1</sup> |
| E1            | 发送了 CPU 不支持的命令。                     |
| E4            | 对禁止写入的寄存器执行了写入操作。                   |

\*1 写入定时器 ( 触点 / 当前值 / 设定值 )、计数器 ( 触点 / 当前值 / 设定值 )、高速计数器和 高速计数比较器 ( 设定值 ) 时,必须事先在梯形图程序中更改设置。